## Go to www.nats.org

Select the Log In button on the top right of the screen. There you can log in or create a guest account. Here is a screenshot of the page. Fill in the guest signup section.

|                                                                                                    | Leg In Membership Get Involved The Litest Give Connect <b>T</b> $\mathbf{Q}_{i}$   Menu $\equiv$                                                                                                    |
|----------------------------------------------------------------------------------------------------|----------------------------------------------------------------------------------------------------|
| Please Log In or Create Guest Account                                                                                                    |                                                                                                    |
| Already have a Member or Guest Account?                                                                                                    | Cuest Signup Frist Name Modde Name/Initial Last Name Email*                                                                                                    |
| Interested in becoming a member?<br>Not a member? <u>Sinsue</u> today<br>If your email address is on file with NATS, but you have not yet set up a password, click the "Forgot your login/password?" link and one will be sent to you. | Privacy Policy <sup>*</sup> ( <u>click here to view</u> )  I have read and agree to the privacy policy  Lineer the text you see: <u>NewLinage 1;</u> <u>Conview the image1</u> Submit Cancel  Reset |

The next screen will ask for profile information.

Here you can update your password in order to log back in to complete the application.

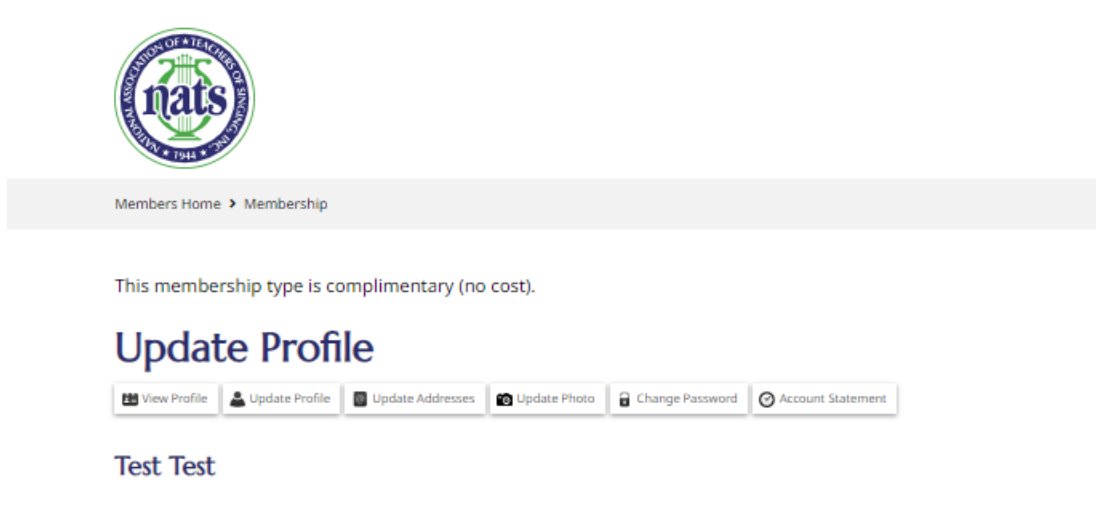

Contact Information